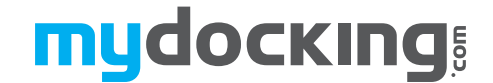

**Project:** Control unit "105; 105A; i105; 205A; i205; i305"

Hanover, 05.08.2010

### Project leader:

 Document:
 Programming control unit "105; 105A; i105; 205A; i205; i305"

 Version:
 00

**Revision:** 

Copy:

## Programming

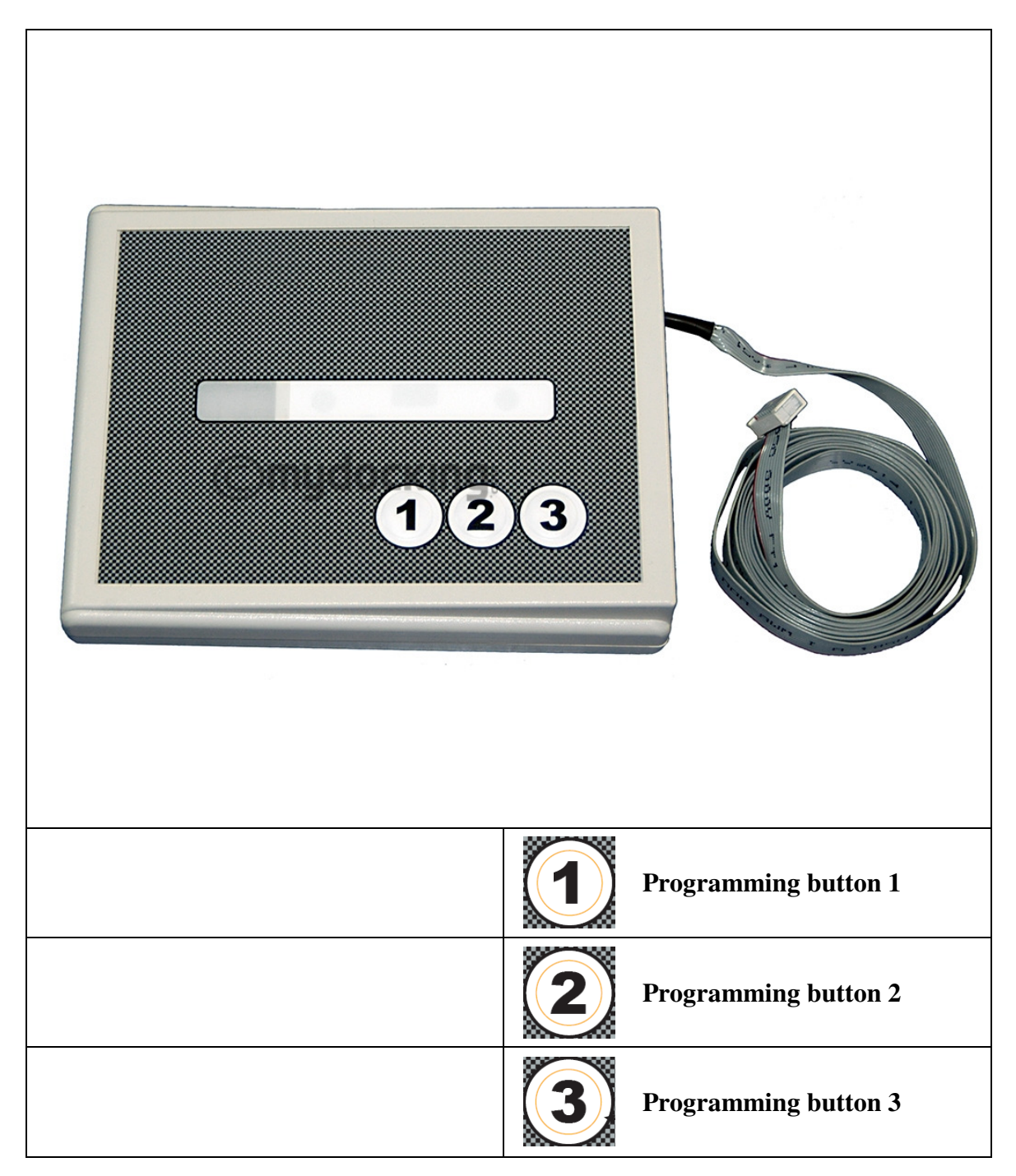

# тудоскіпд

| 1 | GEI                                                     | NERAL                                                                                                    | 3                                                   |
|---|---------------------------------------------------------|----------------------------------------------------------------------------------------------------|-----------------------------------------------------|
| 2 | PRO                                                     | OGRAMMING CONTROL UNIT                                                                                                    | 3                                                   |
|   | 2.1<br>2.1.1<br>2.1.2<br>2.1.3<br>2.1.4<br>2.1.5<br>2.2 | START PROGRAMMING<br>Open programming menu<br>Select program no<br>Confirm program no<br>Select subprogram no<br>Confirm subprogram no<br>FINISH PROGRAMMING BY | 3<br>3<br>3<br>3<br>3<br>3<br>3<br>3<br>3<br>3<br>3 |
| 3 | ERF                                                     | ROR MESSAGES                                                                                                    | 4                                                   |
| 4 | 3.1<br>3.1.1<br>3.1.2<br>3.1.3<br>3.1.4<br>3.2          | READING ERROR MESSAGES<br>Start reading<br>Select program no<br>Confirm subprogram no<br>Finish reading<br>FINISH PROGRAMMING                                   | 4<br>4<br>4<br>4<br>4<br>4                          |
| 4 | OPE                                                     | ERATING CYCLES                                                                                                    | 5                                                   |
|   | 4.1<br>4.1.1<br>4.1.2<br>4.1.3<br>4.2                   | READING OPERATING CYCLES                                                                                                    | 5<br>5<br>5<br>5<br>5                               |
| 5 | SEL                                                     | ECT INFLATABLE SHELTER ON/ OFF                                                                                                    | 5                                                   |
|   | 5.1<br>5.2                                              | FUNCTION INFLATABLE SHELTER ON<br>FUNCTION INFLATABLE SHELTER OFF                                                                                               | 5<br>6                                              |
| 6 | СНО                                                     | DOSE INTERLOCKING DOOR                                                                                                    | 6                                                   |
|   | 6.1<br>6.2                                              | CHOOSE LIMIT SWITCH<br>CHOOSE PHOTOCELL                                                                                                    | 6<br>6                                              |
| 7 | IND                                                     | ICATION ON DISPLAY                                                                                                    | 6                                                   |
| 8 | IND                                                     | EX PROGRAM NUMBER/ SUBPROGRAM                                                                                                    | 7                                                   |

### 1 General

With the control unit you can operate hinged lip and telescopic lip levelers. With this short description you are able to configure the control unit.

Use for the programming the service tool article- nr.: DS0290020

### 2 Programming control unit

#### 2.1 Start programming

For starting the programming mode you have to close the door. The control unit needs a feedback on the terminal X05.

#### 2.1.1 Open programming menu

- Switch off control unit or lock emergency stop push button
- Press programming button "2"
- Switch on control unit or unlock emergency stop button with pressed programming button "2"
- Approx. 5s later P00 appears on the display
- Now the control unit is ready for programming

#### 2.1.2 Select program no.

- Press programming button ",1" as often as necessary until the wished no. Of the program is indicated, counting upwards from **P00 to P99.**
- By actuating the programming button ,,3" it is possible to scroll backwards

#### 2.1.3 Confirm program no.

• If the wished program no. Is indicated, press the programming button "2" once. The subprogram of the selected program no. flashes

#### 2.1.4 Select subprogram no.

- Press programming button "1" as often as necessary until the wished subprogram no. Of the program is indicated, counting upwards from **U00 to U99**.
- By actuating the programming button ,,3" it is possible to scroll backwards

#### 2.1.5 Confirm subprogram no.

- If the wished subprogram no. Is indicated, press programming button "2" once. The selected program no. is indicated
- The selected subprogram no is stored

#### either

Select new program no. and change subprogram no. accordingly

#### or

#### 2.2 Finish programming by

- Press Programming button "2" for 5s
- The display shows the actual operation condition

#### Note!

If in the programming mode no push button is pressed anymore fro 60s, the changed settings will be reset and the control unit will leave the programming mode automatically.

### 3 Error messages

#### 3.1 Reading error messages

This part describes how to start the reading of the last 10 error messages of the control unit

#### 3.1.1 Start reading

- Switch off control unit or lock the emergency Stop button, close door
- Press programming button ,,2"
- Switch on control unit with pressed programming button "2" or unlock the emergency stop button
- Approx. 5s later **P00** appears on the display
- The control unit is ready for programming

#### 3.1.2 Select program no.

- Press programming button "1" as often as necessary until the wished no. of the program is indicated, counting upwards in this case **P50**
- By actuating the programming button ,,3" it is possible to scroll backwards

#### 3.1.3 Confirm subprogram no.

- If the wished subprogram no. Is indicated, press programming button "2" once. The last error message appears (for example F01), after the error message appears the storage space **U01**
- The control unit is in the program mode error message
- You can scroll with the programming "1" through the error list from the beginning to the end. At the end **U10** appears
- The last error is indicated first
- A free error space without an error message the display shows --

#### 3.1.4 Finish reading

- When **PXX** is indicated, press programming button ,,2" once
- The pre selected program no. **P50** appears

#### either

Select a new program no. and change the subprogram no. according to it.

#### or

#### 3.2 Finish programming

- Press programming button "2" for 5s
- In the display the operation condition is shown accordingly

#### Note!

If in the programming mode no push button is pressed for 60s, the changed settings will be reset and the control unit will leave the programming mode automatically.

### 4 Operating cycles

#### 4.1 Reading operating cycles

This part describes how to start the reading of the operating cycles of the control unit

#### 4.1.1 Start reading

- Switch off control unit or lock the emergency Stop button, close door
- Press programming button "3"
- Switch on control unit with pressed programming button "3" or unlock the emergency stop button
- Approx. 5s later **S10** appears on the display
- The control unit is ready for reading operating cycles

#### 4.1.2 Select operating cycles

- Press the programming button "1" as often as necessary until the wished operating cycles is indicated, counting upwards
- **S11** operating cycles dock leveler
- S12 operating cycles door
- **S13** operating cycles inflatable shelter

#### 4.1.3 Select operating cycles

- If the wished operating cycle is indicated, press programming button "3" once. The display shows flashing --
- Press programming button ",1" once, the number starts automatically from left to right. A number with 8 digits will follow
- At the end of the number the display shows --
- By pressing the programming button ",1" once again, the number starts a second time
- By pressing the programming button ",3" the display shows the pre selected operating cycles no.

#### 4.2 Finish operating cycles

- Select S10
- Press programming button "3" 5s
- the display shows the operating cycles accordingly

#### Note!

If in the programming mode no push button is pressed for 60s, the changed settings will be reset and the control unit will leave the programming mode automatically.

### 5 Select inflatable shelter On/ Off

This part describes how to choose the function inflatable shelter on/ off . This function is only for the control unit ,, i305". For this the service tool is not necessary.

#### 5.1 Function inflatable shelter On

- Dock leveler in resting position and door closed
- Press push button door ,,STOP" 5s
- The two LED's on the control units are flashing at the same time
- Release push button door "STOP"
- Press push button "AUTO"
- On the display appears **S00**

- Release push button "AUTO"
- The function inflatable shelter On is stored

#### 5.2 Function inflatable shelter Off

- Dock leveler in resting position and door closed
- Press push button door ,,STOP" 5s
- The two LED's on the control units are flashing at the same time
- Release push button door "STOP"
- Press push button "AUTO"
- On the display appears **S01**
- Release push button "AUTO"
- The function inflatable shelter Off is stored

### 6 Choose interlocking door

This part describes how to choose the function interlocking door. The function of interlocking door has two possibilities. It is possible to use a limit switch or a photocell for the interlocking.

The description is only for control units "105", "105A" and "205A".

#### 6.1 Choose limit switch

• Replace the cable bridge on terminal X13 on pin 4 and 5

#### 6.2 Choose photocell

• Insert a cable bridge on terminal X13 pin 4 and 5

#### Note!

The programming in the programming mode P05 has no influence on this.

### 7 Indication on display

| description                         | Function                                                                                                    | symbol |
|-------------------------------------|----------------------------------------------------------------------------------------------------|--------|
| Error and maintenance<br>indication | Maintenance:<br>Symbol lights if the control<br>units reach the adjusted<br>maintenance cycles.<br>Error message:<br>Symbol flashes if an error<br>appears. | 2      |
| Error and maintenance<br>indication | Function:<br>The symbol light if the dock<br>leveler is not ready for use.<br>Error message:<br>Symbol flashes if an error<br>appears.                      |        |
| Error and maintenance indication    | Function:<br>The display shows the actual<br>status of the loading bay.<br>Error message:<br>The display shows the actual<br>error code.                    |        |

## 8 Index program number/ subprogram

| Program menu | Subprogram | Description                                |
|--------------|------------|--------------------------------------------|
| P00          | U00        | Dock leveler hinged lip                    |
|              | U01        | Dock leveler telescopic lip                |
|              |            |                                            |
| P01          | U00        | Push button door not active                |
|              | U01        | Push button door active                    |
|              |            |                                            |
| P02          | U00        | Door function hold to run                  |
|              | U01        | Door function impulse                      |
|              |            |                                            |
| P03          | U00        | Inflatable shelter not active              |
|              | U01        | Inflatable shelter active                  |
|              | U02        | Inflatable shelter with Rollo active       |
|              |            |                                            |
| P04          | U00        | Interlocking door/ leveler by limit switch |
|              | U01        | Interlocking door leveler by photocell     |
|              |            |                                            |
| P05          | U00        | Motor power 2,6A                           |
|              | U01        | Motor power 3,2A                           |
|              | U02        | Motor power 3,8A                           |
|              | U03        | Motor power 4,4A                           |
|              | U04        | Motor power 5,0A                           |
|              | U05        | Motor power 5,6A                           |
|              | U06        | Motor power 6,2A                           |
|              | U07        | Motor power 6,8A                           |
|              | U08        | Motor power 7,4A                           |
|              | U09        | Motor power 8,0A                           |
|              | U10        | Motor power 8,6A                           |
|              | UII        | Motor power 9,2A                           |
| D0(          | 1100       | M ' / 1 1000                               |
| P06          |            | Maintenance cycle 1000                     |
|              |            | Maintenance cycle 1500                     |
|              |            | Maintenance cycle 2000                     |
|              |            | Maintenance cycle 2500                     |
|              |            | Maintenance cycle 5000                     |
|              |            | Maintenance cycle 5500                     |
|              |            | Maintenance cycle 4000                     |
|              |            | Maintenance cycle 4300                     |
|              |            | Maintenance cycle 5500                     |
|              | U10        | Maintenance cycle 6000                     |
|              |            |                                            |
| P10          |            | Lift/lip out 5.0s                          |
| 110          | U01        | Lift/lip out 7.0s                          |
|              | U02        | Lift/lip out 9.0s                          |
|              | U03        | Lift/lip out 11.0s                         |
|              | U04        | Lift/lip out 13.0s                         |
|              |            |                                            |
|              | 1          |                                            |

# тудоскіпд

|     | U05 | Lift/ lip out 15,0s                  |
|-----|-----|--------------------------------------|
|     | U06 | Lift/ lip out 17,0s                  |
|     | U07 | Lift/ lip out 19,0s                  |
|     |     |                                      |
| P11 | U00 | Lip in 5,0s                          |
|     | U01 | Lip in 8,0s                          |
|     | U02 | Lip in 11,0s                         |
|     | U03 | Lip in 14,0s                         |
|     | U04 | Lip in 17,0s                         |
|     | U05 | Lip in 20,0s                         |
|     |     |                                      |
| P12 | U00 | Automatic time 3,0s                  |
|     | U01 | Automatic time 5,0s                  |
|     | U02 | Automatic time 7,0s                  |
|     | U03 | Automatic time 9,0s                  |
|     | U04 | Automatic time 11,0s                 |
|     | U05 | Automatic time 13,0s                 |
|     | U06 | Automatic time 15,0s                 |
|     | U07 | Automatic time 20,0s                 |
|     | U08 | Automatic time 25,0s.                |
|     | U09 | Automatic time 30,0s                 |
|     |     |                                      |
| P13 | U00 | Automatic retraction 0,0s            |
|     | U01 | Automatic retraction 0,2s            |
|     | U02 | Automatic retraction 0,4s            |
|     | U03 | Automatic retraction 0,6s            |
|     | U04 | Automatic retraction 0,8s            |
|     | U05 | Automatic retraction 1,0s            |
|     | U06 | Automatic retraction 1,2s            |
|     | U07 | Automatic retraction 1,4s            |
|     | U08 | Automatic retraction 1,6s            |
|     | U09 | Automatic retraction 1,8s            |
|     | U10 | Automatic retraction 2,0s            |
|     |     |                                      |
| P14 | U00 | Delay door opens 0,0s                |
|     | U01 | Delay door opens 5,0s                |
|     | U02 | Delay door opens 10,0s               |
|     | U03 | Delay door opens 15,0s               |
|     | U04 | Delay door opens 20,0s               |
|     | U05 | Delay door opens 25,0s               |
|     | U06 | Delay door opens 30,0s               |
|     |     |                                      |
| P15 | U00 | Delay inflatable shelter ,,OFF" 0,0s |
|     | U01 | Delay inflatable shelter "OFF" 5,0s  |
|     | U02 | Delay inflatable shelter "OFF" 10,0s |
|     | U03 | Delay inflatable shelter "OFF" 15,0s |
|     | U04 | Delay inflatable shelter "OFF" 20,0s |
|     | U05 | Delay inflatable shelter "OFF" 25,0s |
|     | U06 | Delay inflatable shelter "OFF" 30,0s |
|     |     |                                      |

# тудоскіпд

# Programming

| P20 | 001 | Address 001 control unit communication          |
|-----|-----|-------------------------------------------------|
|     | 002 | Address 002 control unit communication          |
|     | :   | :                                               |
|     | 256 | Address 256 control unit communication          |
|     |     |                                                 |
| P50 | U01 | F01 – over current hydraulic motor L1           |
|     | U02 | F02 – over current hydraulic motor L2           |
|     | U03 | F03 – over current hydraulic motor L3           |
|     | U04 | F04 – phase sequence/ feedback signal contactor |
|     | U05 | F05 – error Y1 defect                           |
|     | U06 | F06 – error Y2 defect                           |
|     | U07 | F07 – error Y1 is missing                       |
|     | U08 | F08 – error Y2 is missing                       |
|     | U09 | F09 – error RAM test                            |
|     | U10 | F10 – error Flash Test                          |
|     |     | F11 – error push button                         |
|     |     | F12 – motor current detection defect            |
|     |     | F13 – control voltage 24 V/ DC defect           |
|     |     |                                                 |
| P99 | U00 | Factory settings hinged lip                     |
|     | U01 | Factory settings telescopic lip                 |
|     |     |                                                 |